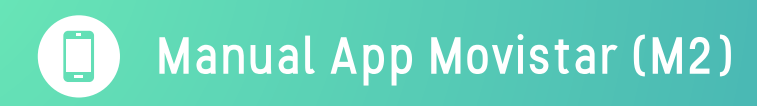

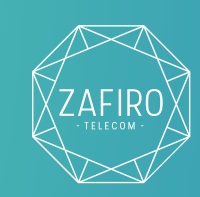

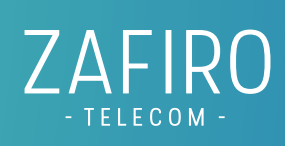

## Descarga

- 1. Busca Gestión Móvil en la tienda de Google Play Store para Android\*.
- 2. Descarga la App en tu teléfono.

\*Disponible próximamente para iPhone.

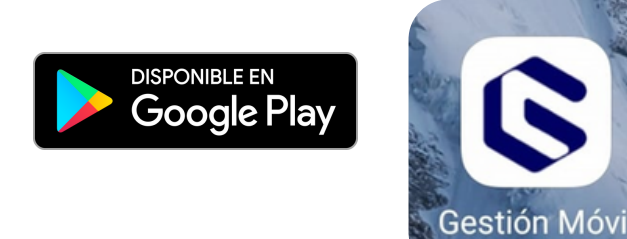

## Registro

- 1. Introduce tu número de teléfono móvil para registrarte.
- 2. Recibirás un SMS de verificación con un código de 6 cifras que debes de introducir para acceder a la aplicación.

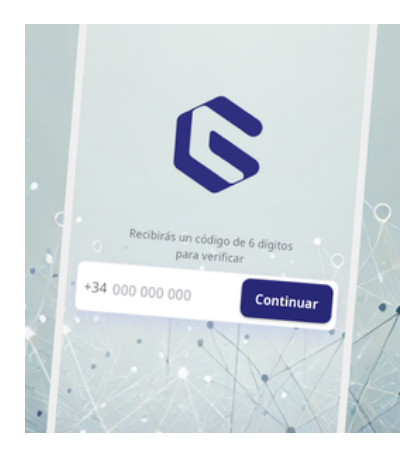

## Funciones de la App

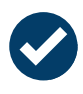

**Consumos:** Dentro de esta sección podrás consultar toda la información de tu tarifa contratada, detalle de GB consumidos y GB disponibles, llamadas, SMS y si hay algún consumo adicional.

Manual App Movistar (M2)

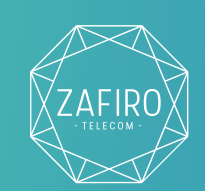

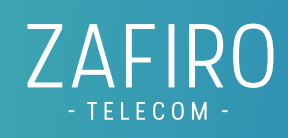

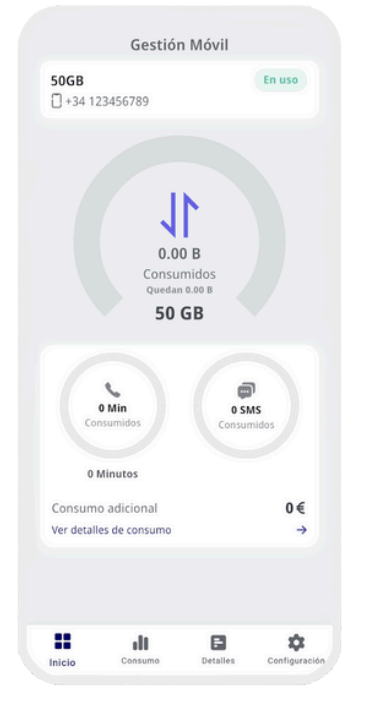

| Consumos                                            |               |
|-----------------------------------------------------|---------------|
| O Datos Clamadas salientes                          | 🕊 Llamadas    |
| <b>+34 60-0000000</b><br>Vie, 9 may 2025 9:54 p. m. | 49.21 KB      |
| +34 60100000<br>Vie, 9 may 2025 11:07 p. m.         | 71.53 MB      |
| +34 60.0000<br>Vie, 9 may 2025 11:17 p. m.          | 9.49 MB       |
| +34 69100000<br>Vie, 9 may 2025 11:20 p. m.         | 0.66 B        |
| +34 60,000000<br>Vie, 9 may 2025 7:55 p. m.         | 25.55 MB      |
| +34 60.00000000000000000000000000000000000          | 49.21 KB      |
| +34 60000000<br>Vie, 9 may 2025 9:54 p. m.          | 49.21 KB      |
| +34 667 333 50 60<br>Vie, 9 may 2025 11:07 p. m.    | 71.53 MB      |
| Inicio Consumo Detalles                             | Configuración |

**SIM:** Consulta tu código PIN y código PUK, así como el código de identificador único de tu tarjeta SIM (ICC)

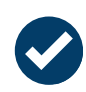

## **CONFIGURACIÓN DE LA LÍNEA:** Configura

todas las opciones de tu línea móvil:

- Llamadas internacionales,
- Llamadas en espera
- Multillamadas
- Notificación de SMS por llamada perdida
- Desvío de llamadas, y bloqueo de llamadas a móviles, fijos y números de pago (901,902...)

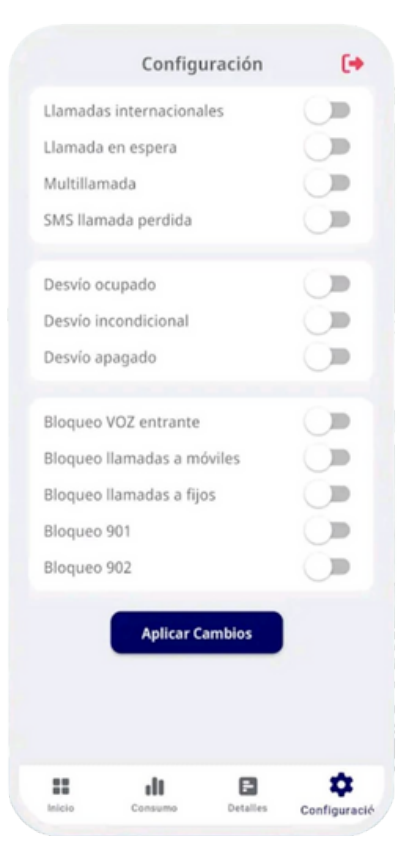